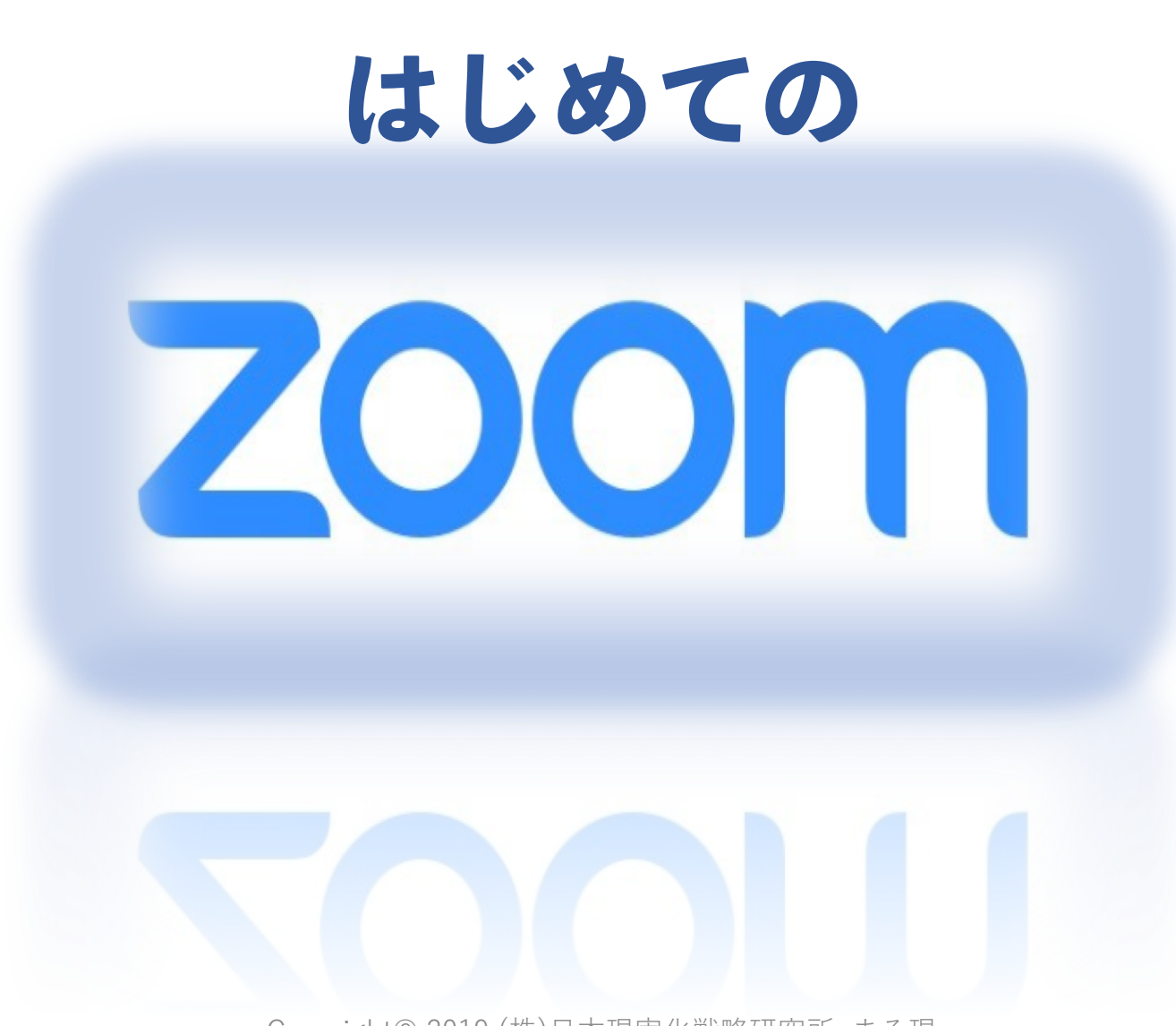

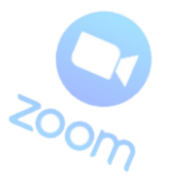

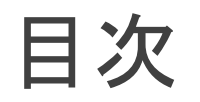

#### Zoomって何?

#### (2) Zoomでできる主な事

#### (3)Zoomのインストール

### (4)Zoomへの入室方法

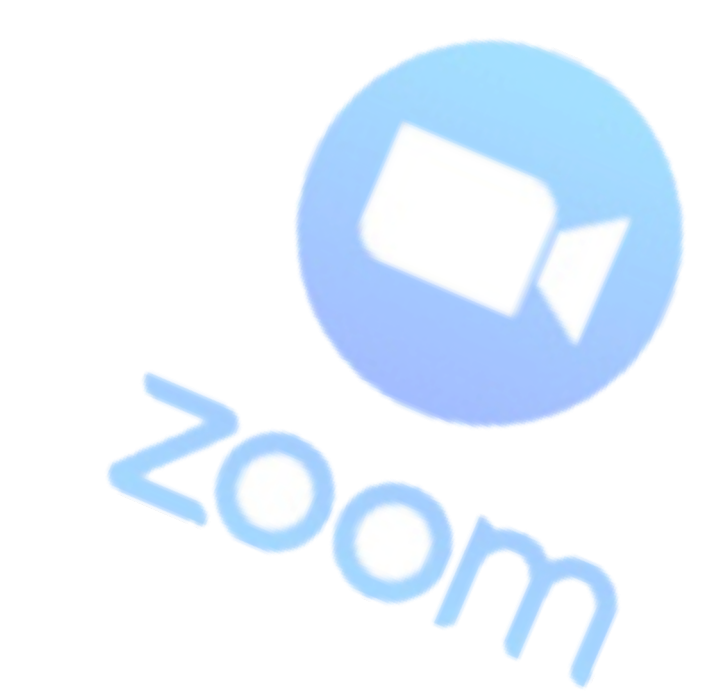

# Zoomって何?

ZOOMは、パソコンやスマートフォンを使って、セミナーやミーティングを オンラインで開催するために開発されたアプリです。

『Zoom』は簡単にいうとオンライン会議室なのです。 こうきくと『Skype』と同じじゃないのと思いますよね。

『Zoom』と『Skype』ではかなりできることが違います。 ですので、最近では『Skype』より『Zoom』がよく使われています?

では、次に『Zoom』と『Skype』の違いで簡単にご説明しますね。

Zoomって何?

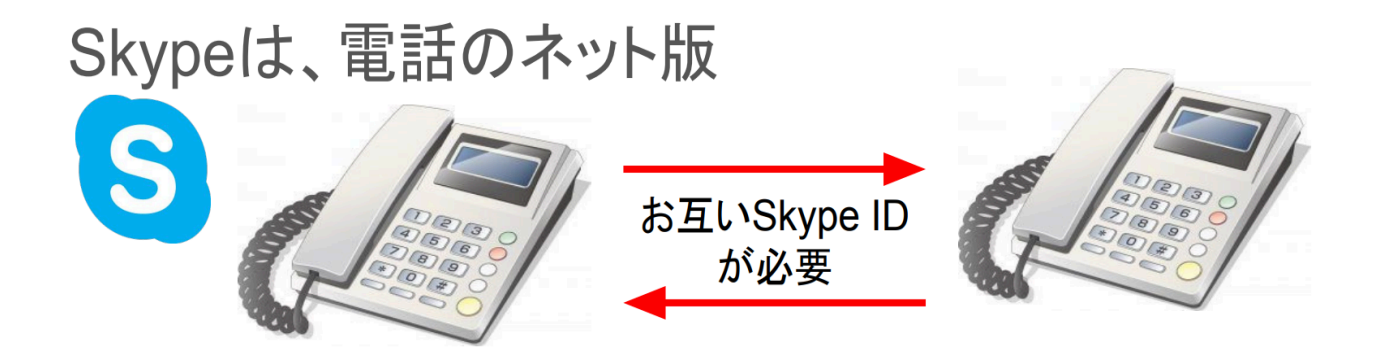

#### 『Zoom』と『Skype』の違いって?

ZOOMは、会議室のネット版 ホストからの ミーティングID だけでOK ①Zoomはワンクリックで参加可能
②ZoomはSkypeの10分の1のデータ量
だから回線が安定的

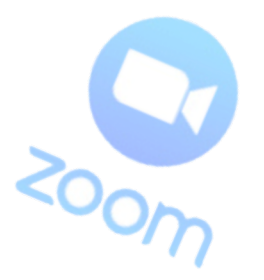

# (2) Zoomでできる主なこと

1クリックで接続(アカウント作成なしでも参加可能)
1クリックで録画

(パソコンに保存出来て、YouTubeにもアップロード可)

③ ブレークアウトルーム機能

(グループに分かれてミーティング可)

④ 100人まで接続可能

⑤ 画面共有

(資料を見せながら説明可。スマホ・タブレットでも利用可)

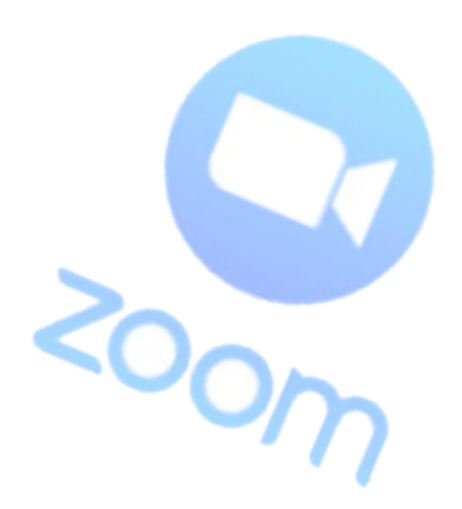

(3) Zoomのインストール

事前にZoomをインストールしておくことで、ミーティングやセミナーを

円滑に進めることができます。

無料でインストールできるので最初にやっておきましょう!

# スマホ・タブレットはアプリのインストールが事前に必ず必要です!

(3) Zoomのインストール

# 【スマホ・タブレット版】

## (STEP1) App storeまたはPlayストアで「Zoom」と検索

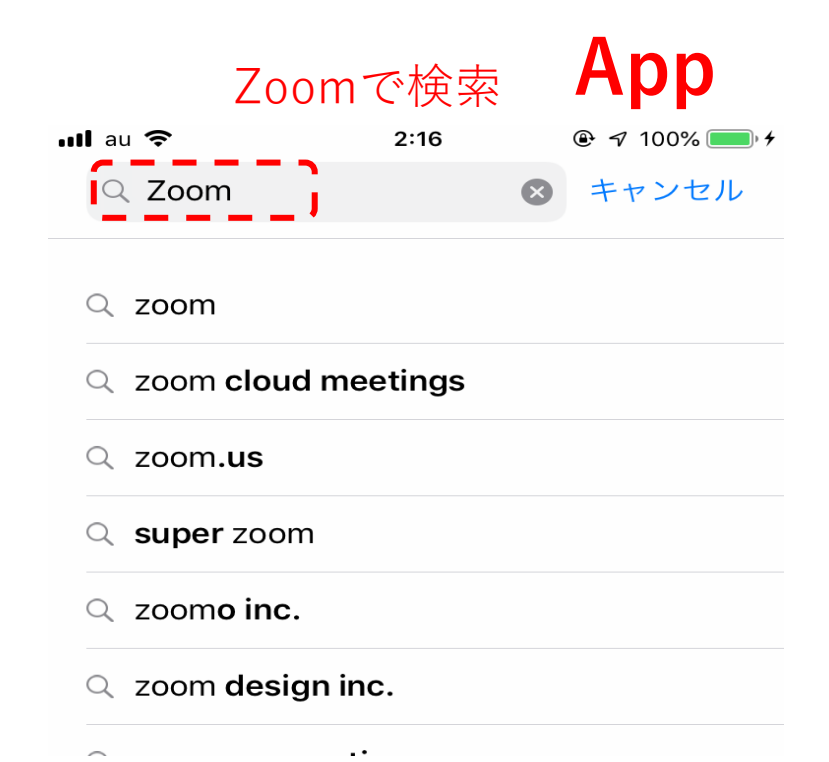

|   |                     | Playス                   | トア   |
|---|---------------------|-------------------------|------|
|   | ₩ a_                | 🖏 🛜 <b>.11</b> (48%) 2( | ):35 |
| ÷ | Zoom                | >                       | ĸ    |
| 0 | ZOOM Cloud Meetings | 3                       |      |
|   |                     | -/                      | て    |

(3) Zoomのインストール

#### (STEP2) 「ZOOM Cloud Meetings」を選択し、「入手」もしくは 「インストール」をタップ

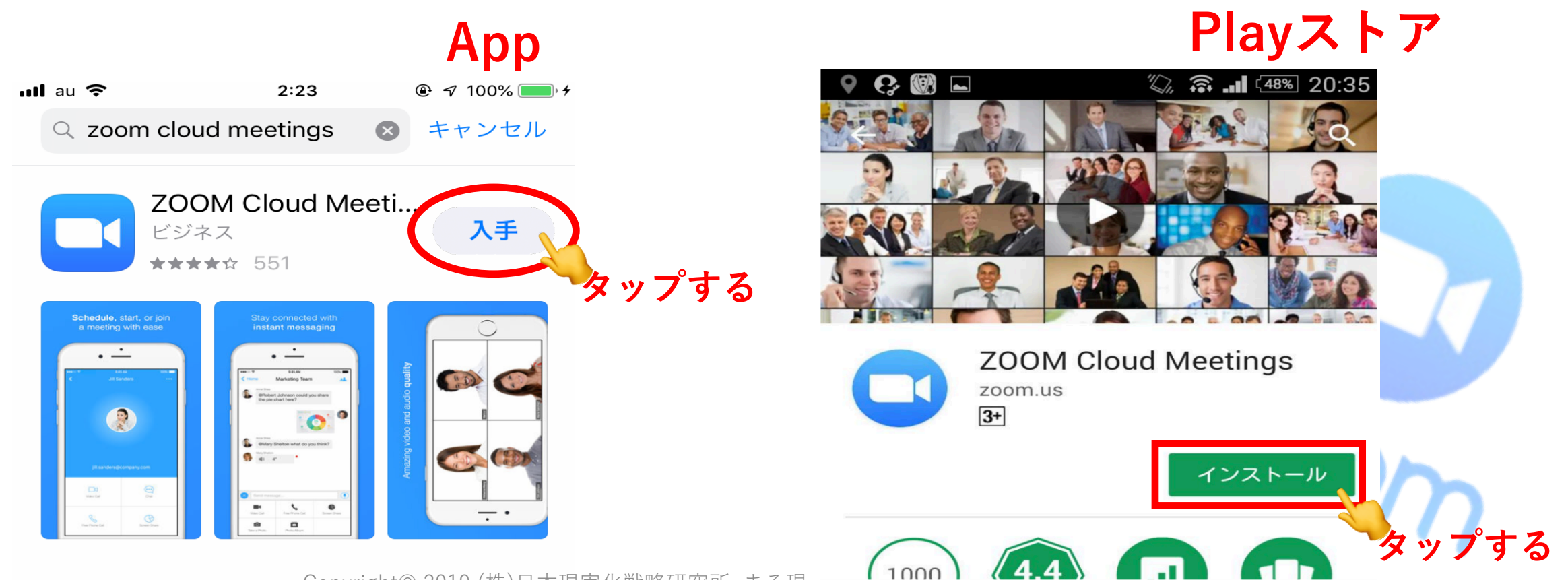

# (3) Zoomのインストール

# インストール完了! スマホ・タブレット版は以上になります!

## (4) Zoomの入室方法 スマホ・タブレットで入室

スマホ・タブレットでミーティングに参加するために必要になって くるのが「**ミーティングID**」です。

セミナー・説明会などミーティングに参加するために主催者側から 送られた「**招待URL**」にミーティングIDがあります。

スマホ・タブレットで入室する場合は招待URLの数字の部分 (9桁の数字)が必要となります。

#### 招待URL

https://zoom.us/j/702398367

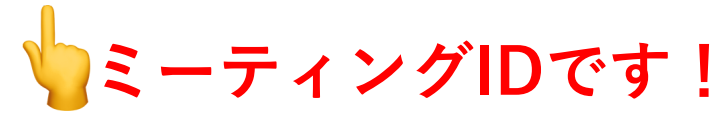

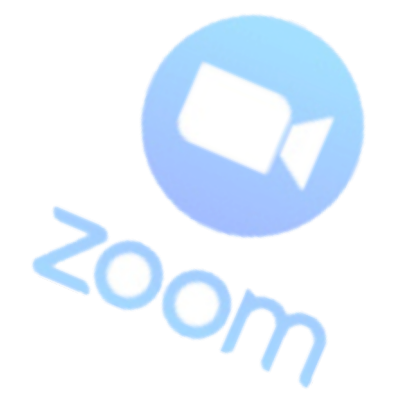

### (4) Zoomの入室方法 スマホ・タブレットで入室 お手持ちのスマホ・タブレットの機種の仕様で Zoomの参加ボタンなど多少違いがあります。

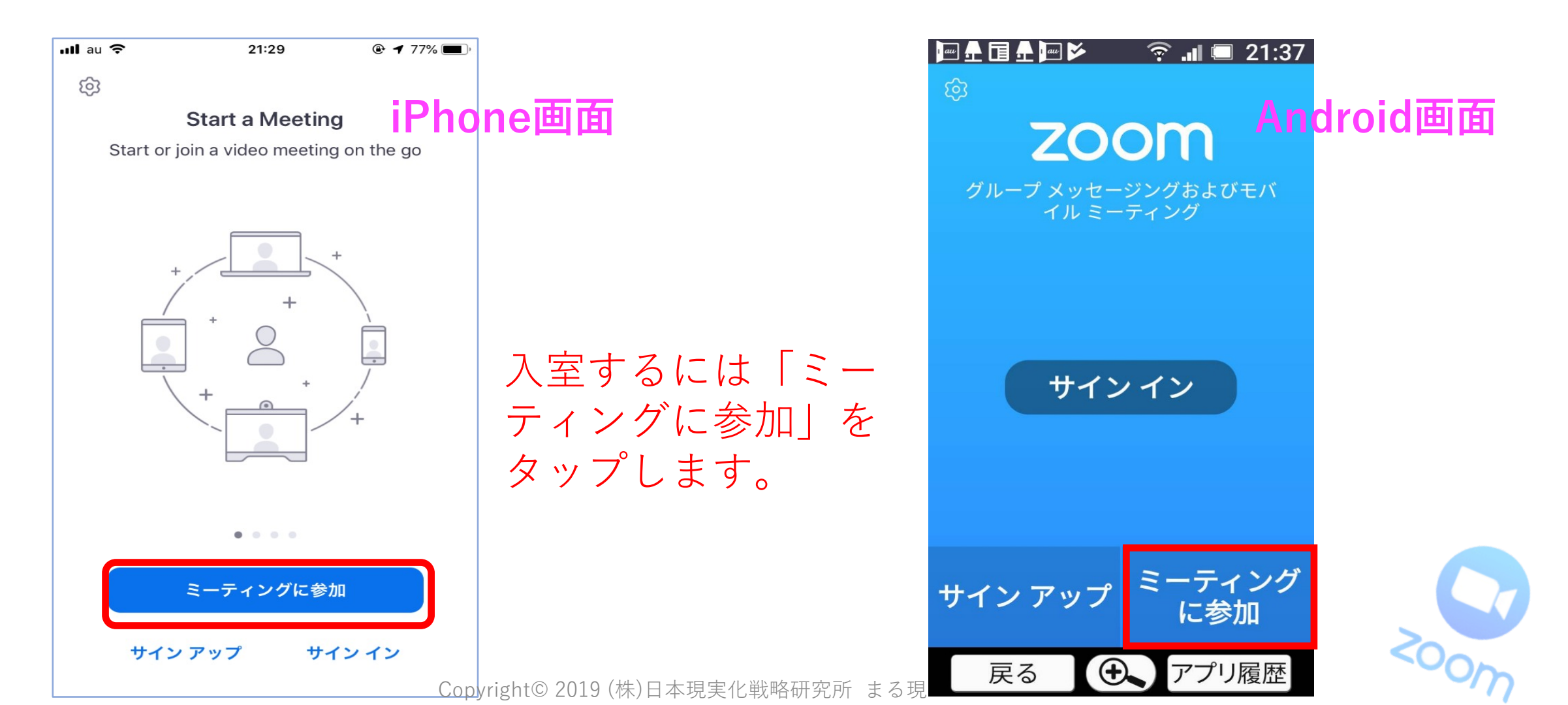

# (4) Zoomの入室方法 スマホ・タブレットで入室

ココではiPhoneの画面で説明します。

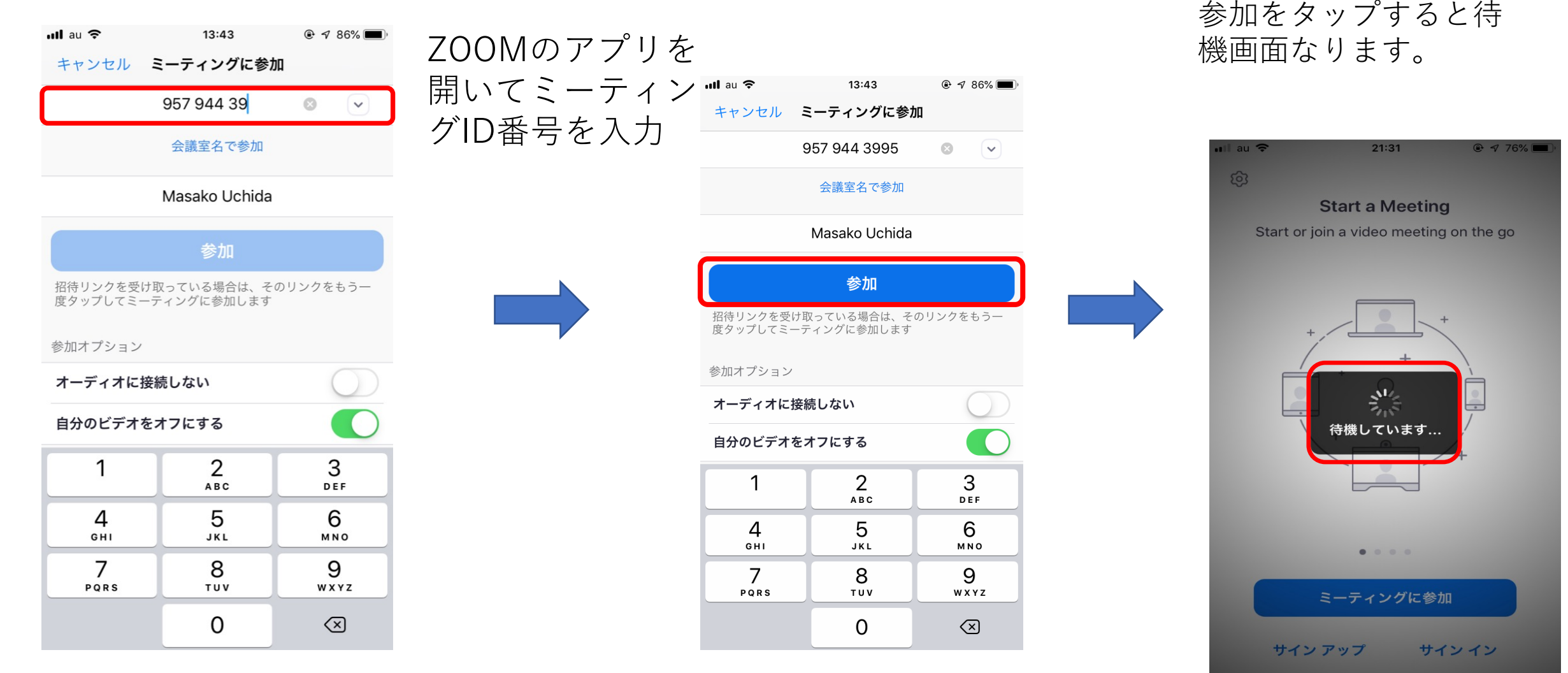

# (4) Zoomの入室方法 スマホ・タブレットで入室

次に入室の際にマイク・カメラへの接続許可を聞いてくるので許可してください。これを許可しないと音声と映像が機能しません。

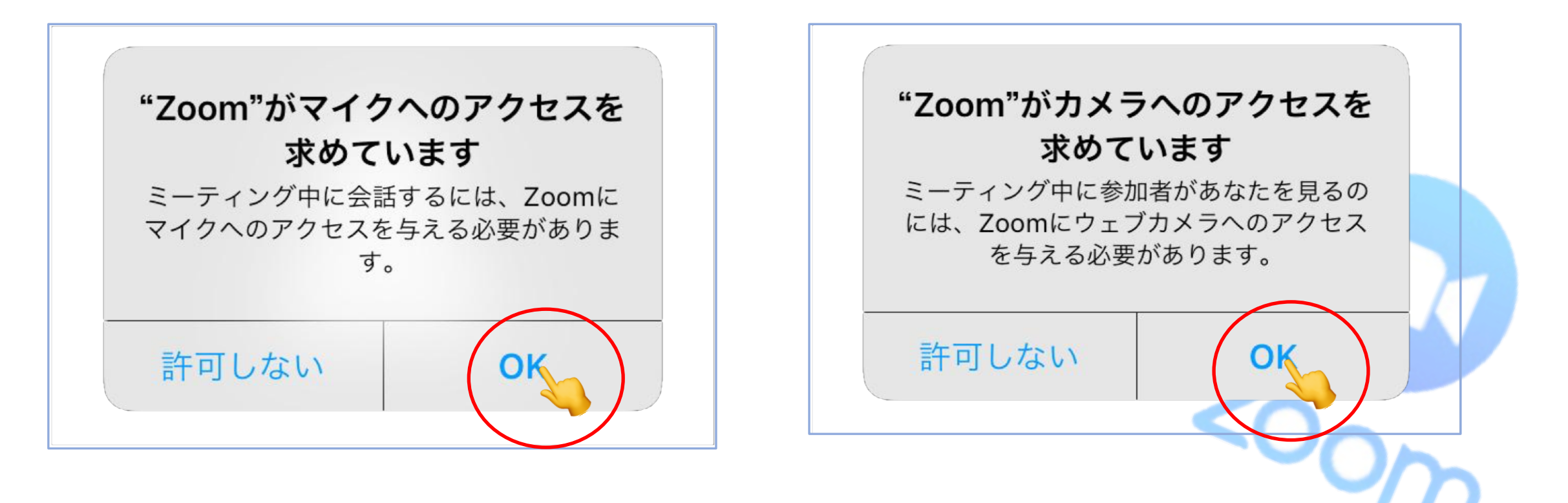